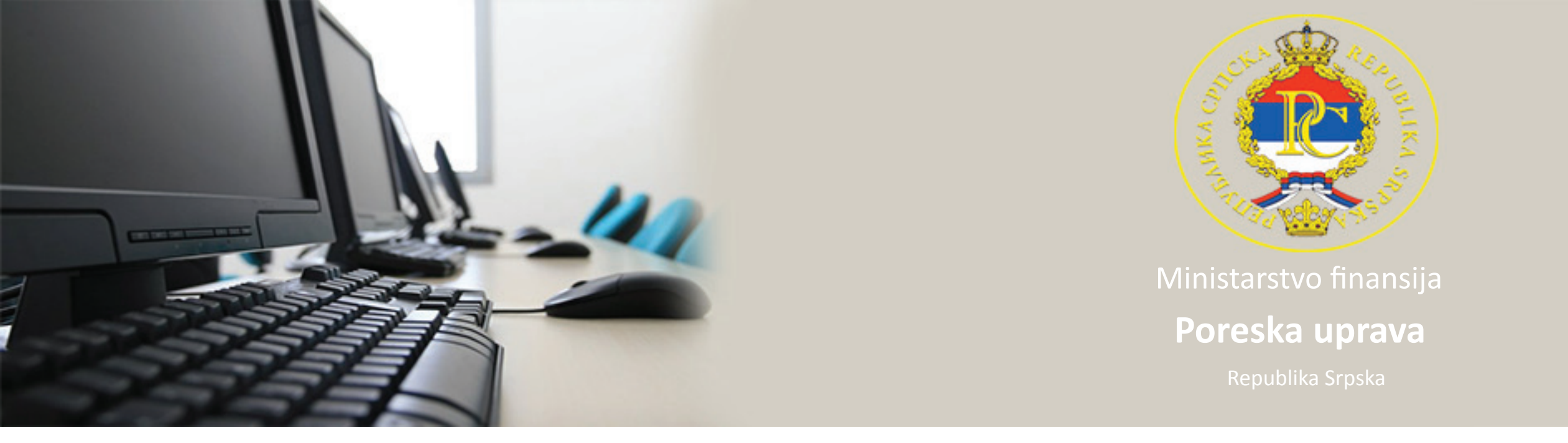

## Uputstvo za instalaciju Cisco Systems VPN Clent-a

- 1. Pronaći folder u kome se nalazi fajl vpnclient.
- 2. Dvostrukim klikom pokrenuti vpnclient.

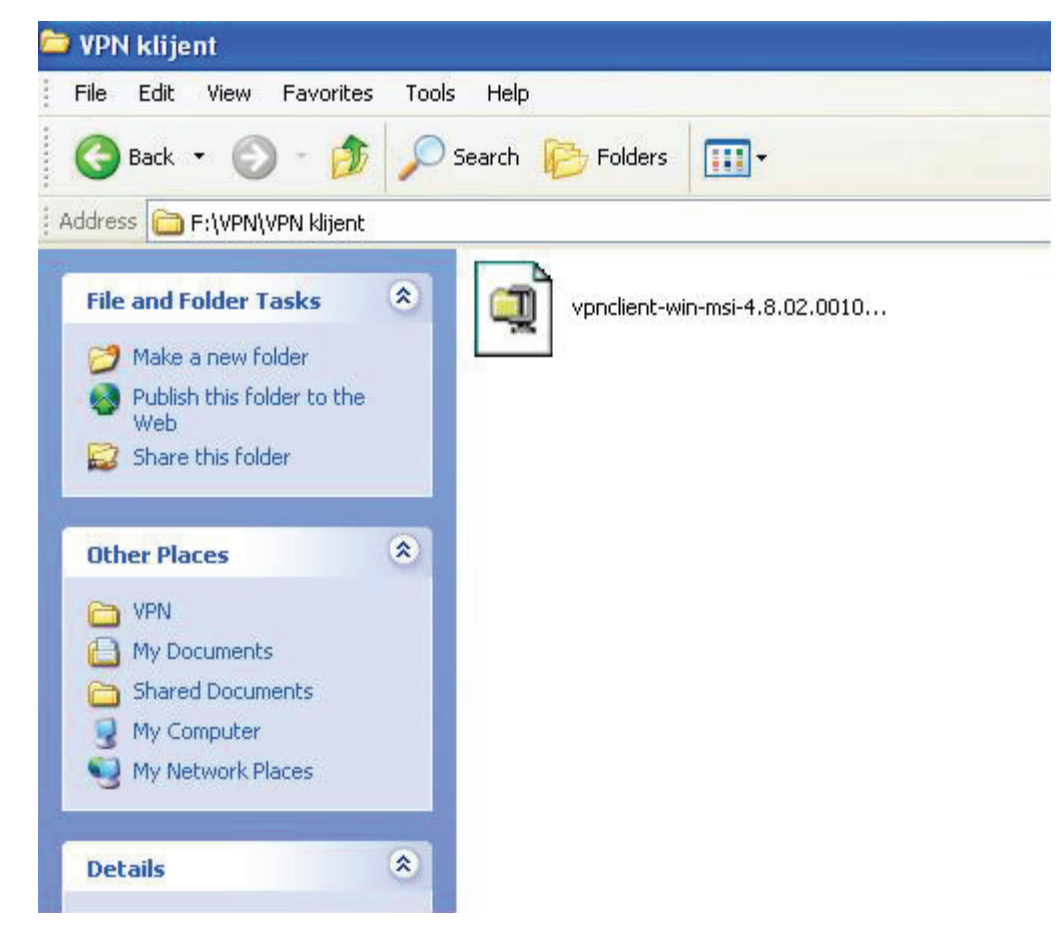

3. Uprozoru koji se otvori kliknuti na dugme Unzip.

| WinZip Self-Extractor - vpnclie                                                         | nt-win-ms | si-4.8.0 🔀 |
|-----------------------------------------------------------------------------------------|-----------|------------|
| To unzip all files in this self-extractor file specified folder press the Unzip button. | to the    | Unzip      |
| Unzin to folder:                                                                        |           | Run WinZip |
| E~1\adminpu\LOCALS~1\Temp                                                               | Browse    | Close      |
| Overwrite files without prompting                                                       |           | About      |
| When done unzipping open:<br>.\vpnclient_setup.exe                                      |           | Help       |
|                                                                                         |           |            |

4. Kada se završi ekstraktovanje fajla (unzip) kliknuti na duge OK.

| To unzip all files i<br>specified folder p | in this self-extractor file to the<br>ress the Unzip button. | Unzip      |
|--------------------------------------------|--------------------------------------------------------------|------------|
| Unzip to folder:                           | WinZip Self-Extractor 🛛 🔀                                    | Run WinZip |
| E~1\adminpu\L                              | 12 file(s) unzipped successfully                             | Close      |
| 🔽 Overwrite file                           |                                                              | About      |
| ✓ When done<br>.\vonclient s               |                                                              | Help       |

5. U sledećem prozoru odabrati jezik za instalaciju.

| Cisco Systems VPN Client 4.8.02.0010                                                                                       | < |
|----------------------------------------------------------------------------------------------------|---|
| This installation can be displayed in multiple<br>languages. Please select the language to display from<br>the list below. |   |
| English<br>French (Canadian)<br>Japanese                                                                                   |   |
| OK Cancel                                                                                                    |   |

6. Kako bi se nastavila instalacija kliknuti na dugme Next.

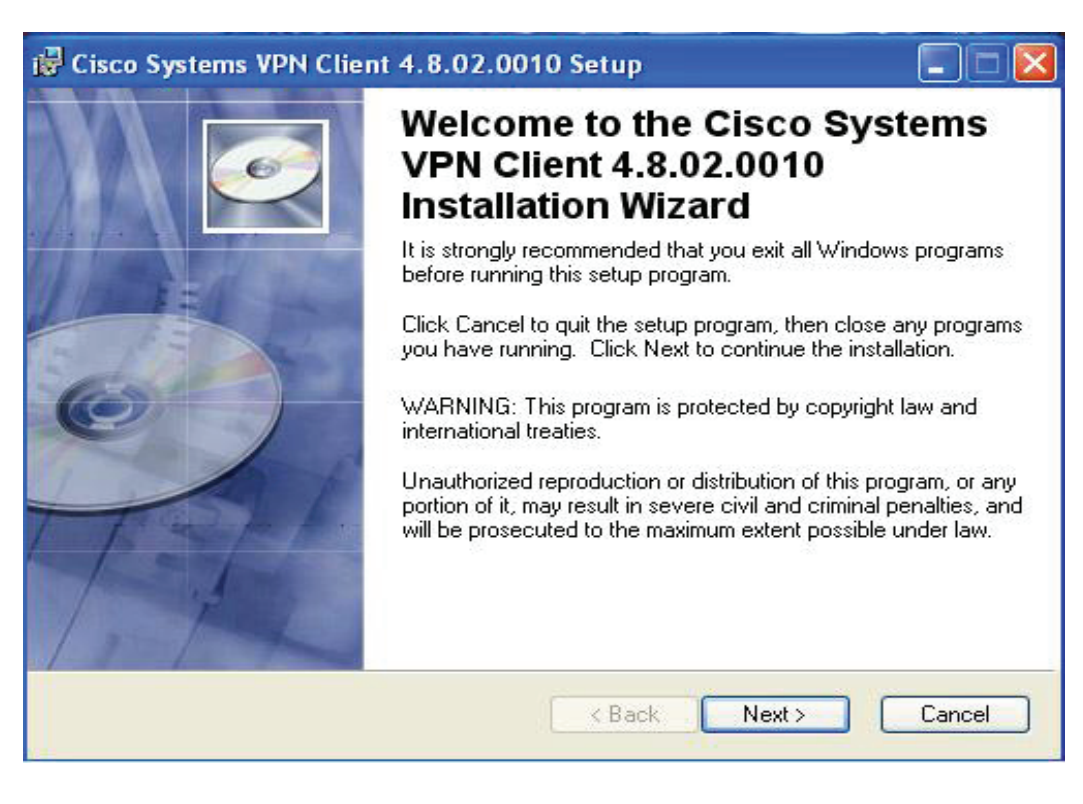

7. U sledećem prozoru označiti "I accept the license agreement".

| 🗑 Cisco Systems VP                                                                                                    | Client 4.8.02.0010 S                                                                                                    | etup                                                                                                    |                                                                                                    |                                                       |
|----------------------------------------------------------------------------------------------------|----------------------------------------------------------------------------------------------------|----------------------------------------------------------------------------------------------------|----------------------------------------------------------------------------------------------------|-------------------------------------------------------|
| License Agreement<br>You must agree with                                                                                                    | the license agreement below t                                                                                                    | o proceed.                                                                                                    |                                                                                                    | Q                                                     |
| Client Software Lid<br>THE SOFTWARE TO<br>PROPERTY OF CIS<br>GOVERNED BY THE<br>FORTH BELOW. BY<br>THAT YOU AGREE<br>CONDITIONS OF TO<br>TERMS AND COND<br>YOU DO NOT AGRE<br>AGREEMENT, CLIC<br>BE DENIED ACCES | ense Agreement of Cis<br>O WHICH YOU ARE REQ<br>CO SYSTEMS. THE USE<br>TERMS AND CONDITIO<br>CLICKING "YES" ON T<br>TO BE BOUND BY THE<br>IAT AGREEMENT. THEF<br>TIONS CAREFULLY BE<br>E TO THE TERMS AND<br>K "NO" ON THIS SCREE<br>TO THE SOFTWARE. | CO Systems<br>UESTING A<br>OF THIS S<br>ONS OF THI<br>HIS SCREE<br>FERMS AND<br>REFORE, PL<br>FORE CLICI<br>CONDITION | CCESS IS T<br>OFTWARE I<br>GREEMEN<br>GREEMEN<br>SOU INDI<br>N, YOU INDI<br>N, YOU INDI<br>EASE READ<br>KING ON "YI<br>IS OF THE<br>CASE YO | HE<br>IS<br>T SET<br>CATE<br>THE<br>ES". IF<br>U WILL |
|                                                                                                    | <ul> <li>I accept the license</li> <li>I do not accept the license</li> </ul>                                                                                                    | agreement<br>license agreem                                                                                           | ent                                                                                                    |                                                       |

8. Sledeći prozor pokazuje gdje će biti smješten VPN Client na vašem računaru. Kliknuti na dugme Next kako bi se nastavila instalacija.

| Select a folder where the application will be installed.  The Wise Installation Wizard will install the files for Cisco Systems VPN Client 4.8.02.0010 in the following folder.  To install into a different folder, click the Browse button, and select another folder. You can choose not to install Cisco Systems VPN Client 4.8.02.0010 by clicking Cancel to exit the Wise Installation Wizard.  Destination Folder C:\Program Files\Cisco Systems\VPN Client\ Browse | ere the application will be installed. Iation Wizard will install the files for Cisco Systems VPN Client he following folder. different folder, click the Browse button, and select another folder. e not to install Cisco Systems VPN Client 4.8.02.0010 by clicking Cancel Installation Wizard. blder les\Cisco Systems\VPN Client\ Browse | esunation rolder                                                                                           |                                                                       |                                                     | 1      |
|----------------------------------------------------------------------------------------------------|----------------------------------------------------------------------------------------------------|----------------------------------------------------------------------------------------------------|-----------------------------------------------------------------------|-----------------------------------------------------|--------|
| The Wise Installation Wizard will install the files for Cisco Systems VPN Client<br>4.8.02.0010 in the following folder.<br>To install into a different folder, click the Browse button, and select another folder.<br>You can choose not to install Cisco Systems VPN Client 4.8.02.0010 by clicking Cance<br>to exit the Wise Installation Wizard.<br>Destination Folder<br>C:\Program Files\Cisco Systems\VPN Client\                                                   | lation Wizard will install the files for Cisco Systems VPN Client<br>he following folder.<br>different folder, click the Browse button, and select another folder.<br>e not to install Cisco Systems VPN Client 4.8.02.0010 by clicking Cancel<br>Installation Wizard.<br>older<br>ies\Cisco Systems\VPN Client\ Browse                      | Select a folder where the applica                                                                          | ation will be installed.                                              |                                                     |        |
| To install into a different folder, click the Browse button, and select another folder.<br>You can choose not to install Cisco Systems VPN Client 4.8.02.0010 by clicking Cance<br>to exit the Wise Installation Wizard.<br>Destination Folder<br>C:\Program Files\Cisco Systems\VPN Client\                                                                                                    | different folder, click the Browse button, and select another folder.<br>e not to install Cisco Systems VPN Client 4.8.02.0010 by clicking Cancel<br>Installation Wizard.<br>older<br>iles\Cisco Systems\VPN Client\ Browse                                                                                                    | The Wise Installation Wizard v<br>4.8.02.0010 in the following fol                                         | vill install the files for Cisco S<br>Ider.                           | ystems VPN Client                                   |        |
| Destination Folder     C:\Program Files\Cisco Systems\VPN Client\     Browse                                                                                                    | older<br>les\Cisco Systems\VPN Client\ Browse                                                                                                    | To install into a different folder,<br>You can choose not to install (<br>to exit the Wise Installation Wi | , click the Browse button, ar<br>Cisco Systems VPN Client 4.<br>zard. | id select another folder<br>8.02.0010 by clicking ( | Cancel |
| C:\Program Files\Cisco Systems\VPN Client\ Browse                                                                                                    | Iles\Cisco Systems\VPN Client\ Browse                                                                                                    | Destination Folder                                                                                         |                                                                       | <b></b>                                             |        |
|                                                                                                    |                                                                                                    | C:\Program Files\Cisco Syst                                                                                | ems\VPN Ulient\                                                       | Browse                                              |        |

9. U sledećem prozoru kliknuti na dugme Next.

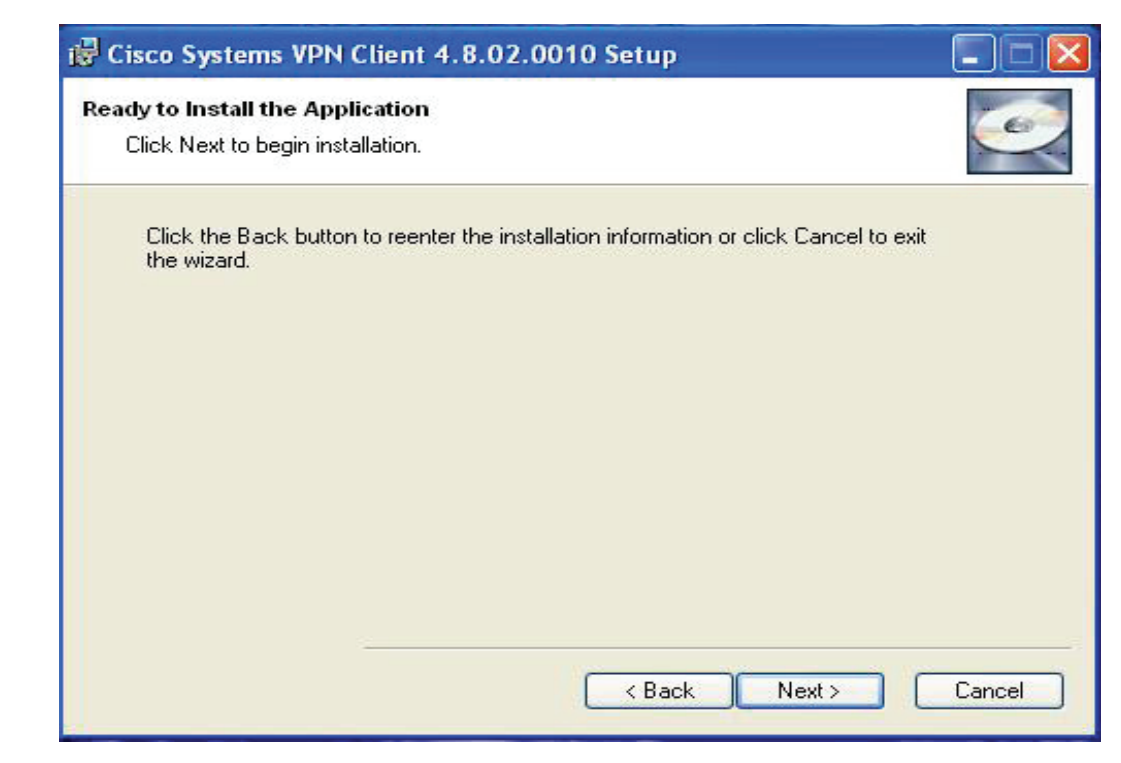

10. Prozor koji pokazuje da je instalacija u toku.

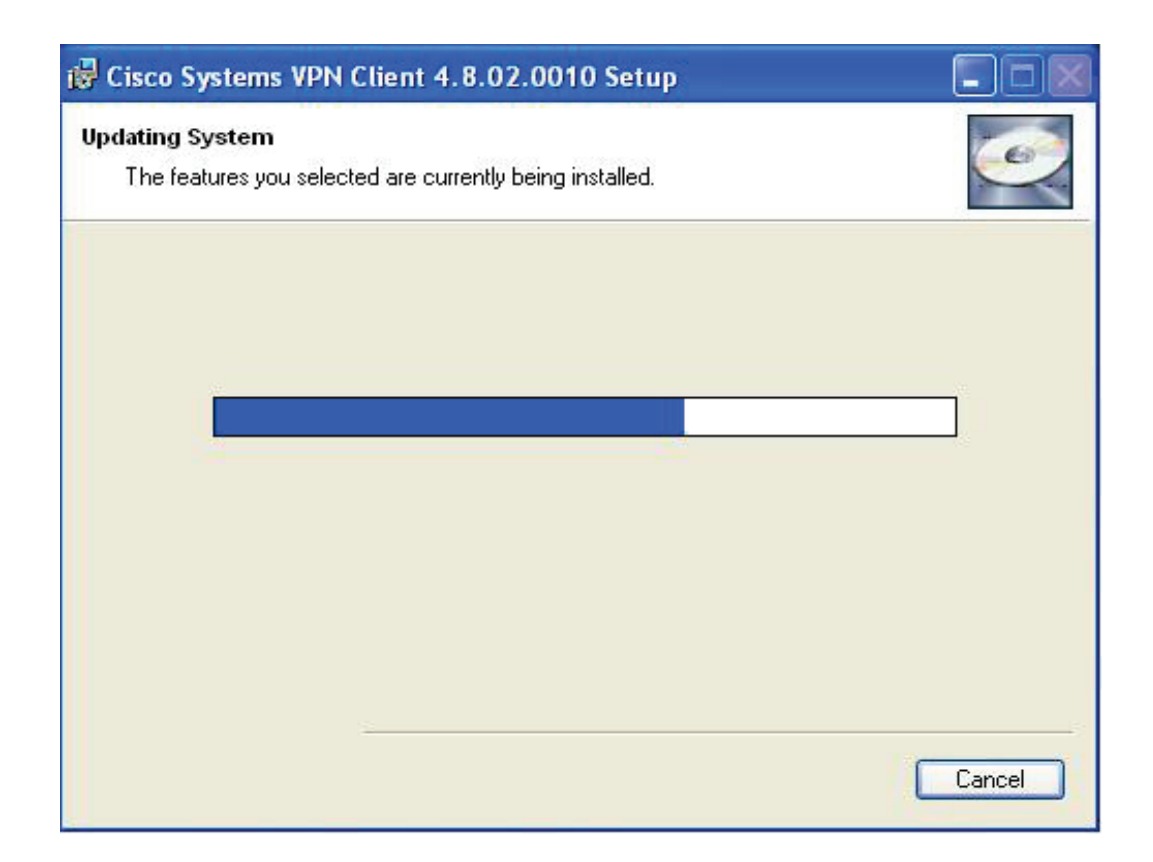

11. Klikom na dugme Finish završava se instalacija.

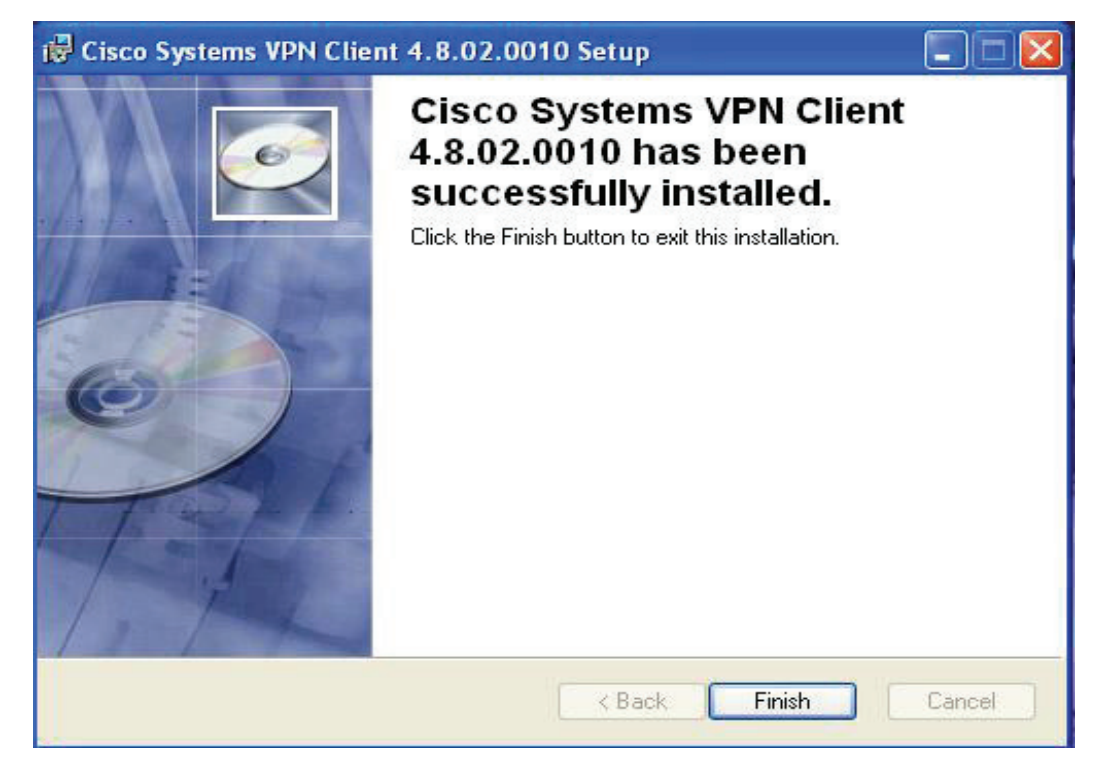

Pokretanje programa Cisco VPN Client

1. Pronađite fajl gdje se nalazi VPN Client na vašem računaru.

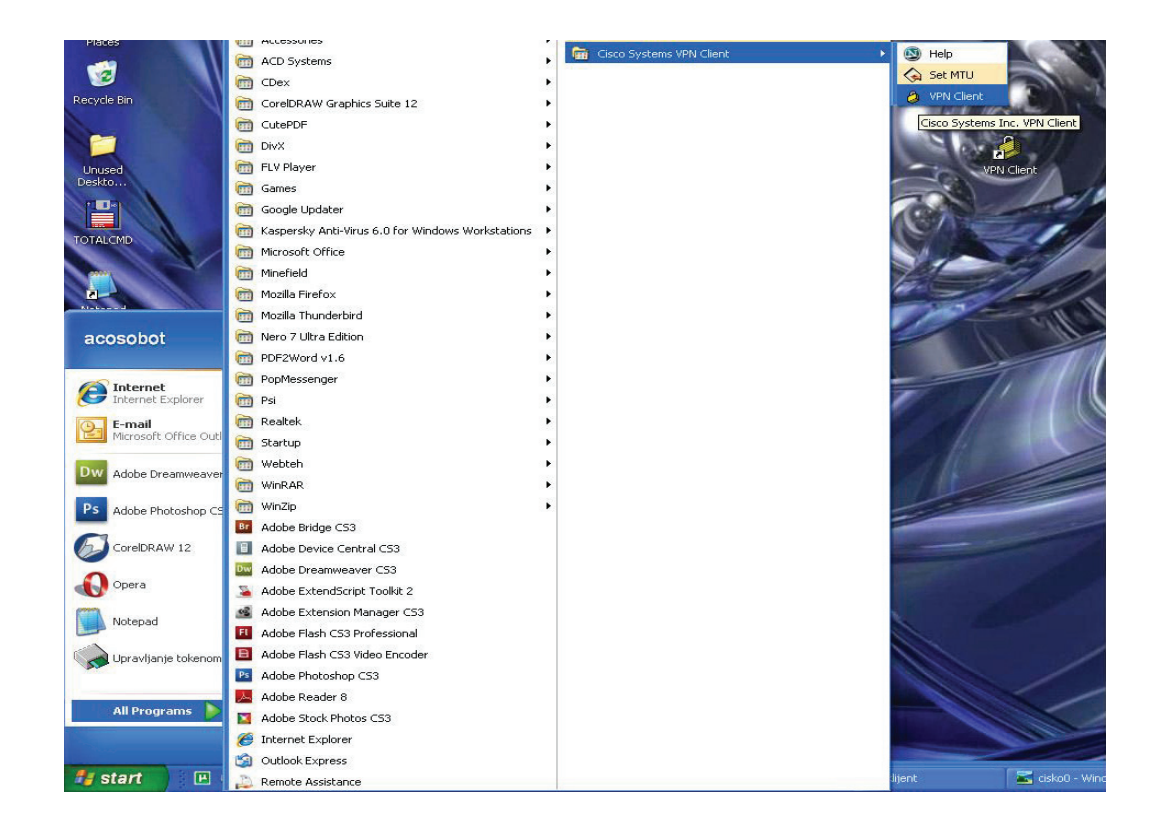

2. U prozoru koji se otvori kliknuti na dugme New.

| 🤌 status: Disconnected   VPN Client - Vers        | sion 4.8.02.0010 |           |
|---------------------------------------------------|------------------|-----------|
| Connection Entries Status Certificates Log Option | ns Help          |           |
| Connect New Import Modify                         | Delete           | cisco     |
| Connection Entries Certificates Log               |                  |           |
| Connection Entry                                  | Host             | Transport |
|                                                   |                  |           |
|                                                   |                  | 1         |
|                                                   |                  |           |

3. U sledećem prozoru treba da se popune polja kao na slici.

| Ø VPN Client               | Properties for "Sla             | nje prijava"   | ×              |
|----------------------------|---------------------------------|----------------|----------------|
| Connection Entry:          | Slanje prijava                  |                | - Julion       |
| Description:               | Poreska uprava                  | 5              |                |
| Host:                      | vpn.poreskaupravars.org         |                |                |
| Authentication             | Transport   Backup Serv         | vers Dial-Up   |                |
| Group Authen               | tication                        | C Mutual Group | Authentication |
| Name:                      | ppovpn                          |                |                |
| Password:                  | *****                           |                |                |
| Confirm Passw              | ord: *****                      |                |                |
| C Certificate Aut<br>Name: | hentication<br>ertificate Chain | ¥              |                |
| Erase User Passw           | ord                             | Save           | Cancel         |

Napomena :

- Name : ppovpn
- Password : vpnppo
- Confirm Password : vpnppo

Prilikom popunjavanja polja potrebno je tastaturu podesiti na Englesko pismo (EN). Kada su polja popunjena kliknuti na dugme Save da bi se snimile promjene.

4. Kliknuti na traku gdej se nalazi naziv konekcije (Salnje prijava) kako bi se označila ista.

| Status: Disco<br>Connection Entries | nnected   VPN Client -<br>Status Certificates Log<br>ew Import Mo | Version 4.8.00.0440       Options     Help       Image: state state | CISCO SYSTEM   |
|-------------------------------------|-------------------------------------------------------------------|----------------------------------------------------------------------------------------------------|----------------|
| Connection Entries<br>Con<br>Star   | Certificates   Log  <br>nection Entry ∕<br>nje prijava            | Host<br>vpn.poresl                                                                                                    | caupravars.org |
| Slar                                | ie prilava                                                        | ypn.poresi                                                                                                    | caupravars.org |
|                                     |                                                                   |                                                                                                    |                |
| •                                   |                                                                   | 1                                                                                                    |                |
| Not connected.                      |                                                                   |                                                                                                    |                |

5. Kada je označena konekcija kliknuti na digme Connect kako bi se uspostavila veza sa Poreskom upravom.

6. U prozoru koji se otvori potrebno je unjeti korisničko ime (username) i lozinku (password).

Username: JIB (XXXXXXXXXXXXXX)

Password: lozinka (koristiti ovu lozinku samo pri prvom prijavljivanju)

| The server has requested the follo<br>authentication. | wing information to complete | e the user |
|-------------------------------------------------------|------------------------------|------------|
| CISCO Password:                                       |                              |            |
|                                                       | ОК                           | Cancel     |

Da bi se uspostavila veza sa Poreskom upravom koristeći VPN client potrebna je stalna konekcija prema internetu.

Napomena : Kao alternativa za uspostavljanje veze na kartici Transport označiti IPSec over TCP, kliknuti na dugme Save kako bi se snimile promjene.

| onnection Entry:                     | Slanje prijava | 1               |         | Calls   |
|--------------------------------------|----------------|-----------------|---------|---------|
| Description:                         | Poreska upra   | va              |         | 50 - TO |
| Host                                 | vpn.poreskau   | ipravars.org    |         |         |
| Authentication                       | Transport      | Backup Servers  | Dial-Up |         |
| IPSec ove                            | r TCP          | TCP Port: 10000 |         |         |
| F Allow Local I<br>Peer response tii | AN Access      | ds): 90         |         |         |
|                                      | 1              |                 |         |         |